# Bluebird Case Manager Quick Start

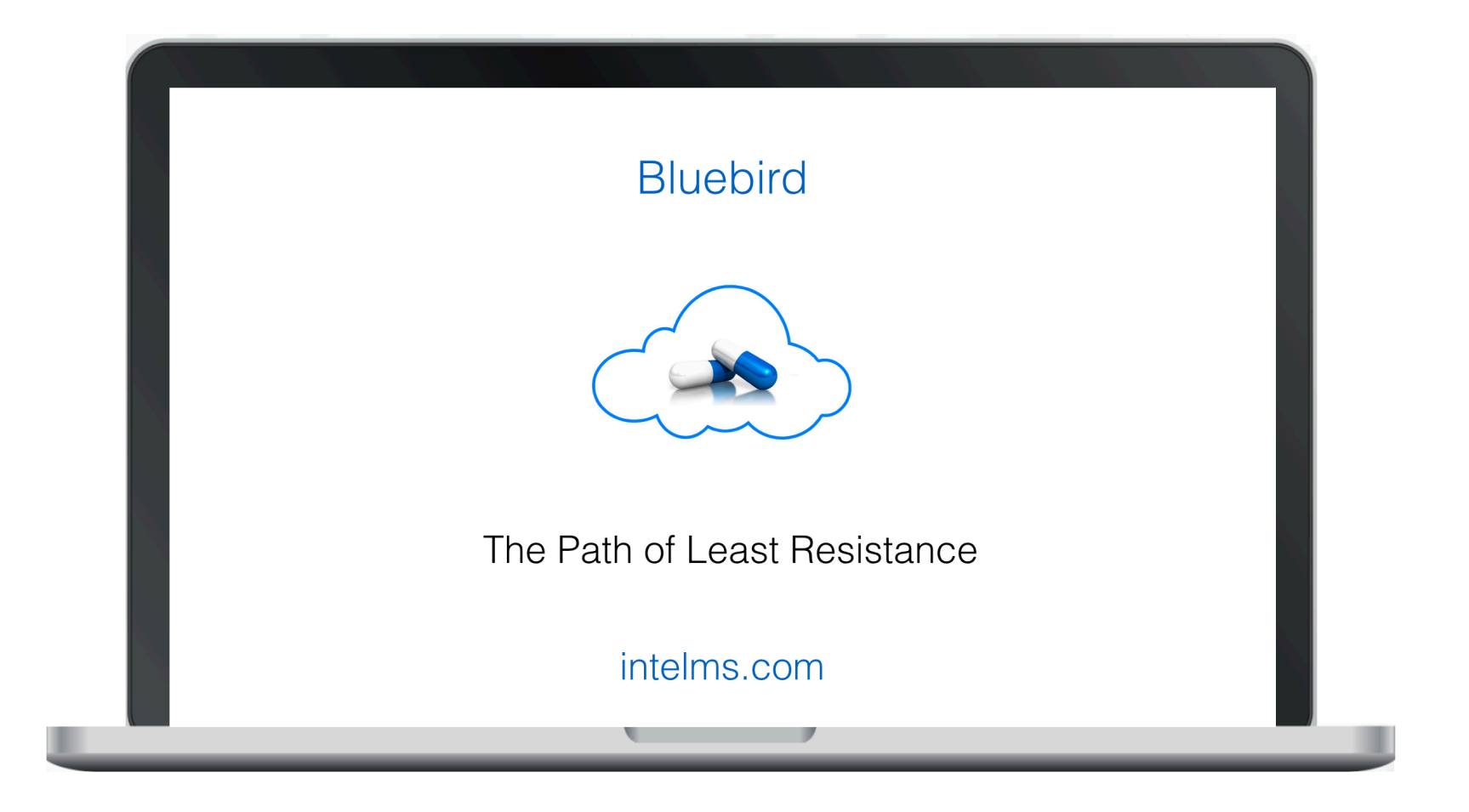

## **Table of Contents**

| Introduction                   | 3  |
|--------------------------------|----|
| Log-In                         | 4  |
| Patient Search after Log-In    | 5  |
| Authorization Number           | 6  |
| Default Patient Interface      | 7  |
| Finding a Different Patient    | 9  |
| Orphans                        | 10 |
| Patient Record and Sections    | 12 |
| Lab Results                    | 13 |
| Name                           | 15 |
| Diagnosis / Hx                 | 16 |
| Patient Location (Bed Section) | 18 |
| Log-Out                        | 19 |

#### Introduction

Hospital Case Managers are responsible for liaising between the patients, treating clinicians, and medical aids in order to fulfill the agreement between the Funder and the hospital. The Case Manager is also responsible for the application of clinical knowledge in the risk management of patients in terms of length of stay, level of care and medical aid benefits available.

Case management focuses on delivering personalized services to patients to improve their care and especially involves managing the provision of health care to members with high-cost medical conditions. The goal is to coordinate the care so as to both improve continuity and quality of care and lower costs.

Access to Bluebird helps Case managers access appropriate clinical information and code patient accounts.

This short *quick start* manual outlines the basics a Case Manager needs to understand to use Bluebird. Please read the full Bluebird Training Manual (<u>intelms.com/2i</u>) to get an in depth understanding of the overall Bluebird System. Besides the ability to add authorization numbers and diagnostic (ICD 10) codes, the Case manager interface is **read only** so do not worry about making mistakes!

The Bluebird Case Manager interface has been designed for you to quickly access individual patients. You will need the hospital number which is probably easiest **copied** from your hospital information system (SAP for example) and then **pasted** into the search box in Bluebird.

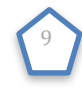

### Log-In

#### Open your browser to this URL: <u>bluebird.co.za/bbw</u>

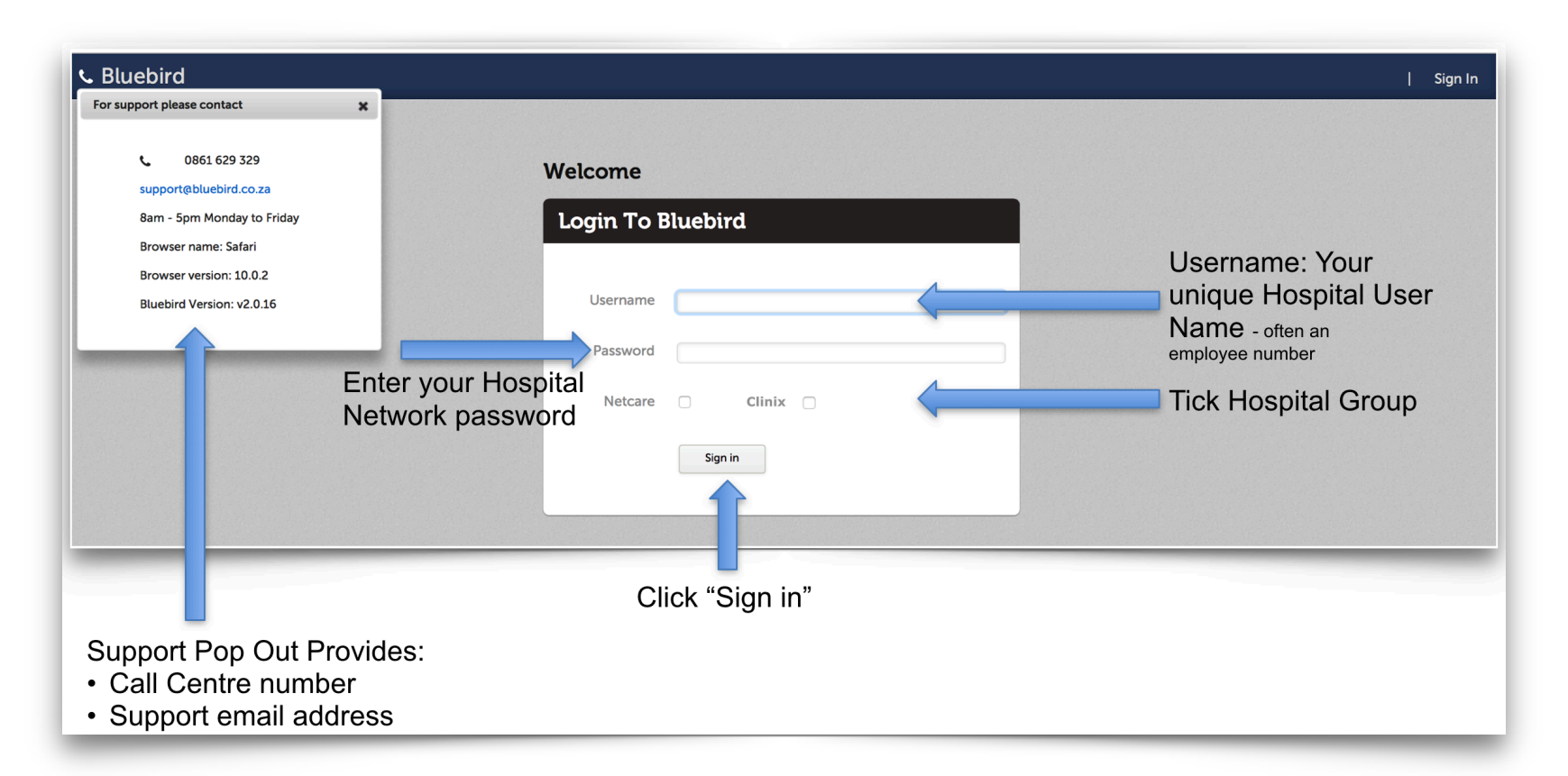

**Note**: Your health facility controls your Bluebird access. If you have issues logging in, please talk to your Bluebird Project Manager who will contact your IT department to check your credentials. If you forget to tick your hospital group you will get this message: "Invalid Credentials". If one's Username and Password are correct and the Organizational checkbox has been selected and one still cannot log in, check if Bluebird has placed a system message on the Log-In page.

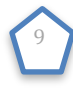

### Patient Search after Log-In

After logging on, you will find yourself on the Patient Search Page.

| 📞 Bluebird |              |      | QĤ |
|------------|--------------|------|----|
|            | Hospital No. |      |    |
|            |              |      |    |
|            | Clear        | rinu |    |
|            |              |      |    |
|            |              |      |    |

On the **left** of the header bar you will see a Telephone - click the telephone for support contact details On the **right** of the the header bar you will see 2 icons:

- Search (a magnifying glass) click to search for a different patient
- Log Out (a lock) click to exit Bluebird

The Case manager interface expects the Case manager to be working on **individual patients** and is therefore designed to show one patient at a time.

Enter the hospital visit number and then click "Find"

**Note**: To minimize data entry for patients you have worked on recently, Bluebird saves recent hospital numbers (recent = patients that a Case Manager working in that hospital has worked on in the previous 10 days) in a drop down list which is activated by clicking in the hospital number field.

| Hospital No. |      |
|--------------|------|
| 1004459020   |      |
| 1004459020   |      |
|              |      |
| Clear        | Find |

#### **Authorization Number**

Because it is important to document the medical aid authorization number in Bluebird, if that number has not yet been captured Bluebird will prompt you to capture it:

| from the drop do  | horization nun<br>wn. | nber or else | select "Author | ization Numbe | r not yet available |
|-------------------|-----------------------|--------------|----------------|---------------|---------------------|
| Authorization No. |                       |              |                |               |                     |
| Authorization Num | ber not yet availa    | ble          |                |               |                     |
|                   |                       |              |                |               |                     |

### **Default Patient Interface**

Bluebird opens the patient you have searched for to a page showing all the organisms isolated from this patient during this admission. This default opening tab was chosen because the medical aids often require the isolate report.

| lluebi                        | ird                                                    |                                            |                                                     |                                                                                                   |                                                                                                    |                                                                           |                      |         |          |       |        |                                                                                            | ۹  |
|-------------------------------|--------------------------------------------------------|--------------------------------------------|-----------------------------------------------------|---------------------------------------------------------------------------------------------------|----------------------------------------------------------------------------------------------------|---------------------------------------------------------------------------|----------------------|---------|----------|-------|--------|--------------------------------------------------------------------------------------------|----|
|                               | Name                                                   |                                            | Dx / PMHx                                           | s Surgery                                                                                         | Tasks                                                                                                    | Isolates Devices                                                          | Alert                | Feeding | Clinical | Drugs | Vitals | Bed                                                                                        |    |
| 2/2019<br>5                   | Greenho<br>7904061<br>1004377<br>06/04/19<br>Set Atten | lt, Keith<br>242606<br>575<br>979<br>Iding | 40 M<br>Streptococ<br>the cause of<br>classified to | Craniecto<br>for explo<br>eccus, group A, as<br>of diseases sub-occi<br>o other chapters,<br>More | omy, sub-occipital;<br>ration or<br>ration or f cranial<br>4, Craniectomy,<br>pital; for section of<br>ore cranial nerves<br>More | Coth 647<br>CVS CNS BSI                                                   | Vent 647             |         | 55 N     | Abx   |        | 23/04/2014 [2043 2043<br>Section 1 Room 2 Bed 2<br>Section 1 Room 2<br>IS DRO AIR<br>CH IP | 3] |
| aphs                          | Tables                                                 | Isolate                                    | es [22] Histo [0]                                   | Cyto [0] Immunology                                                                               | [0] Radiology [0] Other [[]]                                                                                                    | All [34] Requisitions [0] Tra                                             | nsmission Checklists |         |          |       |        |                                                                                            |    |
| rom                           | 16 🗘 4 🗧                                               | \$ 2014                                    | To 27 \$ 11 \$                                      | 2019 🗘 🔲 Show All                                                                                 | Filter Repeats Provisiona                                                                                                    | ls 🔲 Negatives                                                            |                      |         |          |       |        |                                                                                            |    |
| Record<br>Collect             | led<br>ted                                             |                                            | Patient                                             | DOB                                                                                               | Organism                                                                                                    | Current Ward                                                              |                      |         |          |       |        |                                                                                            |    |
| 20/02/2<br>01/02/2<br>06/03/2 | 2019<br>2019<br>2019                                   | н                                          | Greenholt, Keith<br>1003659510<br>1004377575        | 06/04/1979<br>Age: 40 Gender: M                                                                   | AMP<br>Klebsiella pneumoniae<br>Bloodstream infection<br>BSI Blood                                                                | hbsec1,<br>Section 1 Room 2,<br>Section 1 Room 2 Bed 2<br>XONIE 6838143 1 |                      |         |          |       |        |                                                                                            |    |
| 50/08/2<br>29/08/2            | 2018<br>2018                                           | н                                          | Greenholt, Keith<br>1003659510<br>1004377575        | 06/04/1979<br>Age: 40 Gender: M                                                                   | AMP<br>Clostridium difficile<br>CDI<br>Blood                                                                                      | hbsec1,<br>Section 1 Room 2,<br>Section 1 Room 2 Bed 2<br>6838089 1       |                      |         |          |       |        |                                                                                            |    |
| 1/08/2<br>3/02/2<br>1/08/2    | 2018<br>2018<br>2018                                   | н                                          | Greenholt, Keith<br>1003659510<br>1004377575        | 06/04/1979<br>Age: 40 Gender: M                                                                   | AMP<br>Staphylococcus aureus<br>Bloodstream infection<br>CNS Blood                                                                | hbsec1,<br>Section 1 Room 2,<br>Section 1 Room 2 Bed 2<br>XOXIE 6838083 1 |                      |         |          |       |        |                                                                                            |    |
| 1/08/2<br>1/02/2<br>1/08/2    | 2018<br>2018<br>2018                                   | н                                          | Greenholt, Keith<br>1003659510<br>1004377575        | 06/04/1979<br>Age: 40 Gender: M                                                                   | AMP<br>Klebsiella pneumoniae<br>CVS Lower Respiratory Tract (B-PSB)                                                               | hbsec1,<br>Section 1 Room 2,<br>Section 1 Room 2 Bed 2<br>XOXIE 68380811  |                      |         |          |       |        |                                                                                            |    |
| 1/08/2<br>3/02/2<br>1/08/2    | 2018<br>2018<br>2018                                   | н                                          | Greenholt, Keith<br>1003659510<br>1004377575        | 06/04/1979<br>Age: 40 Gender: M                                                                   | AMP<br>Klebsiella pneumoniae<br>CNS Lower Respiratory Tract (B-BAL)                                                               | hbsec1,<br>Section 1 Room 2,<br>Section 1 Room 2 Bed 2<br>XOXIE 6838080 1 |                      |         |          |       |        |                                                                                            |    |
| 25/07/2<br>25/07/2            | 2018<br>2018                                           | н                                          | Greenholt, Keith<br>1003659510<br>1004377575        | 06/04/1979<br>Age: 40 Gender: M                                                                   | AMP<br>Klebsiella pneumoniae<br>Soutum (R-RAL)                                                                                    | hbsec1,<br>Section 1 Room 2,<br>Section 1 Room 2 Bed 2                    |                      |         |          |       |        |                                                                                            |    |
| 22 Matcl                      | ching Isolate                                          | 25                                         | 1004377373                                          |                                                                                                   | Soutum (R-BAL)                                                                                                    | 1 2 Next> Last »                                                          |                      |         |          |       |        |                                                                                            | _  |

Note: There are 11 tabs, the first 9 break out various special investigations (mainly labs) into different categories.

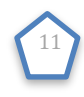

On the isolates tab, once a record is selected from the left pane (isolate list), the right pane opens to show the full lab report (because this is a demo example it doesn't show a Klebsiella report as it would in a real patient). The print button allows one to print the report and send to the medical aid.

| Name                                             |                                                 | Dx / PMH                                       | x Surgery                                                      | Tasks                                                                                                    | Isolates Devices                                       |                | Alert         | Feeding                | Clinical       |                | Drugs Vi              | tals                  | Bed                                                                                        |
|--------------------------------------------------|-------------------------------------------------|------------------------------------------------|----------------------------------------------------------------|----------------------------------------------------------------------------------------------------|--------------------------------------------------------|----------------|---------------|------------------------|----------------|----------------|-----------------------|-----------------------|--------------------------------------------------------------------------------------------|
| Greent<br>790400<br>100437<br>06/04/<br>Set Atto | nolt, Kei<br>512426(<br>77575<br>1979<br>ending | 40 M A<br>Streptoco<br>the cause<br>classified | ccus, group A, as<br>of diseases<br>to other chapters,<br>More | tomy, sub-occipital;<br>oration or<br>ression of cranial<br>664, Craniectomy,<br>pijtal; for section of<br>nore cranial nerves<br>More | MVE Cath 647V<br>CVS CNS BSI                           | La             | b Repoi       | rt                     | SSN            |                | Abx                   |                       | 23/04/2014 [2043 2043<br>Section 1 Room 2 Bed 2<br>Section 1 Room 2<br>IS DRO AIR<br>CH IP |
| aphs Tables                                      | Isolat                                          | es [22] Histo [0]                              | Cyto [0] Immunology                                            | [0] Radiology [0] Other [[]]                                                                                                    | All [34] Requisitions [0] Tran                         | smission Check | dists         |                        |                |                |                       |                       | Print Bu                                                                                   |
| rom 16 🗘 🗸                                       | <b>\$</b> 2014                                  | To 27 \$ 11                                    | 2019 Chow All                                                  | Filter Repeats Provisiona                                                                                                    | s 🔲 Negatives                                          |                |               |                        |                |                |                       |                       |                                                                                            |
| Recorded<br>Collected                            |                                                 | Patient                                        | DOB                                                            | Organism                                                                                                    | Current Ward                                           | Infection      | Report        | Alert [ <b>0</b>   44] | Clinical Dx[0] | TargetClinical | Notes [ <b>1</b>   1] | Tasks [ <b>0</b>   0] | Abx Recommendations                                                                        |
|                                                  |                                                 |                                                |                                                                |                                                                                                    |                                                        | Contact Tra    | ce            |                        |                |                |                       |                       |                                                                                            |
| 20/02/2019<br>01/02/2019<br>06/03/2019           | н                                               | Greenholt, Keith<br>1003659510<br>1004377575   | 06/04/1979<br>Age: 40 Gender: M                                | AMP<br>Klebsiella pneumoniae<br>Bloodstream infection                                                                                  | hbsec1,<br>Section 1 Room 2,<br>Section 1 Room 2 Bed 2 | Example of     | a full report | as sent out fror       | n the lab      |                |                       |                       | Pri                                                                                        |
|                                                  |                                                 |                                                |                                                                | BSI Blood                                                                                                    | XONIE 68381431                                         | Test 1         | lame          |                        | Resul          | t              | Flag                  | Refe                  | rence Range                                                                                |
|                                                  |                                                 |                                                |                                                                | AMP                                                                                                    | hbsec1.                                                | URINALYS       | IS, COMPLE    | TE                     |                |                |                       |                       |                                                                                            |
| 30/08/2018                                       | Ē                                               | Greenholt, Keith                               | 06/04/1979                                                     | Clostridium difficile                                                                                                    | Section 1 Room 2,<br>Section 1 Room 2 Red 2            | COLOR          |               |                        | YELLOW         |                |                       | YELLO                 | N                                                                                          |
| 23/00/2010                                       | Ē                                               | 1004377575                                     | Age: 40 Gender: M                                              | CDI                                                                                                    |                                                        | APPEARA        | NCE           |                        | CLEAR          |                |                       | CLEAR                 | 1 025                                                                                      |
|                                                  |                                                 |                                                |                                                                | Blood                                                                                                    | 6838089 1                                              | SPECIFI        | C GRAVITY     |                        | 1.023          |                |                       | 5.0-9                 | -1.035                                                                                     |
|                                                  |                                                 |                                                |                                                                | AMP                                                                                                    | hbsec1,                                                | GLUCOSE        |               |                        | NEGATI         | VE             |                       | NEGAT                 | TVE                                                                                        |
| 21/08/2018<br>23/02/2018                         | Ш                                               | Greenholt, Keith<br>1003659510                 | 06/04/1979                                                     | Staphylococcus aureus                                                                                                    | Section 1 Room 2,<br>Section 1 Room 2 Bed 2            | REDUCIN        | G SUBSTANC    | ES                     | DNR            |                |                       | NEGAT                 | IVE %                                                                                      |
| 21/08/2018                                       | Ċ                                               | 1004377575                                     | Age: 40 Gender: M                                              | Bloodstream infection                                                                                                    | NOME COROCAL                                           | BILIRUB        | IN            |                        | NEGATI         | VE             |                       | NEGAT                 | IVE                                                                                        |
|                                                  |                                                 |                                                |                                                                | CN3 Blood                                                                                                    | XOXIE 68380831                                         | KETONES        |               |                        | NEGATI         | VE             |                       | NEGAT                 | IVE                                                                                        |
|                                                  |                                                 |                                                |                                                                | AMP                                                                                                    | hbsec1,                                                | OCCULT         | BLOOD         |                        | NEGATI         | VE             |                       | NEGAT                 | IVE                                                                                        |
| 21/08/2018                                       | Ē                                               | Greenholt, Keith                               | 06/04/1979                                                     | Klebsiella pneumoniae                                                                                                    | Section 1 Room 2,<br>Section 1 Room 2 Red 2            | PROTEIN        |               |                        | NEGATI         | VE             |                       | NEGAT:                | IVE                                                                                        |
| 1/08/2018                                        | ۳                                               | 1004377575                                     | Age: 40 Gender: M                                              |                                                                                                    | Section 1 Room 2 Ded 2                                 | NITRITE        |               |                        | NEGATI         | VE             |                       | NEGAT:                | IVE                                                                                        |
|                                                  |                                                 |                                                |                                                                | CVS Lower Respiratory Tract (B-PSB)                                                                                                    | XOXIE 68380811                                         | LEUKOCY        | TE ESTERAS    | E                      | NEGATI         | VE             |                       | NEGAT                 | IVE                                                                                        |
|                                                  |                                                 |                                                |                                                                | AMP                                                                                                    | hbsec1,                                                | WBC            |               |                        | 0-5            |                |                       | < OR                  | = 5 /HPF                                                                                   |
| 21/08/2018                                       | Ē                                               | Greenholt, Keith                               | 06/04/1979                                                     | Klebsiella pneumoniae                                                                                                    | Section 1 Room 2,                                      | RBC            |               | N. CRITC               | NONE S         | EEN            |                       | < OR I                | = 3 /HPF                                                                                   |
| 21/08/2018                                       | ۳                                               | 1004377575                                     | Age: 40 Gender: M                                              |                                                                                                    | Sector 1 Room 2 Ded 2                                  | TRANSTT        | TONAL PDIT    | HELTAL CELLS           | DNR            |                |                       | < OR I                | = 5 /HPF                                                                                   |
|                                                  |                                                 |                                                |                                                                | CNS Lower Respiratory Tract (B-BAL)                                                                                                    | XOXIE 68380801                                         | RENAL E        | PITHELIAL     | CELLS                  | DNR            |                |                       | < OR                  | = 3 /HPF                                                                                   |
|                                                  |                                                 |                                                |                                                                | AMP                                                                                                    | hbsec1,                                                | BACTERI        | A             |                        | FEW            |                | ABNORMAL              | NONE                  | SEEN /HPF                                                                                  |
| 25/07/2018                                       | Ē                                               | Greenholt, Keith                               | 06/04/1979                                                     | Klebsiella pneumoniae                                                                                                    | Section 1 Room 2,<br>Section 1 Room 2 Red 2            | CALCIUM        | OXALATE C     | RYSTALS                | DNR            |                |                       | NONE                  | OR FEW /HPF                                                                                |
| 10/07/2010                                       | ۳                                               | 1004377575                                     | Age: 40 Gender: M                                              | Counterer (D. DALL)                                                                                                    | Jection I ROUTH & Deu 2                                | TRIPLE         | PHOSPHATE     | CRYSTALS               | DNR            |                |                       | NONE (                | OR FEW /HPF                                                                                |
|                                                  |                                                 |                                                |                                                                | Sputum (B-BAL)                                                                                                    | 6929661                                                | URIC AC        | ID CRYSTAL    | s                      | DNR            |                |                       | NONE (                | OR FEW /HPF                                                                                |

Use the other Lab Tabs (especially Tables - to the left of this Isolates tab) to see other labs results (detail in Patient Record chapter).

The Patient Record Sections Chapter will explain the information available by clicking different sections (Name, Dx/PMHx...Bed) of the patient record.

#### **Finding a Different Patient**

To search for a different patient, click the search icon on the top right of the grey header bar:

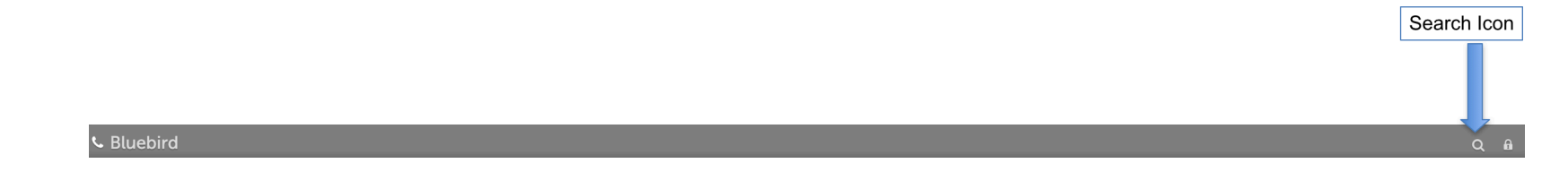

This will bring up a search box where one can specify a different hospital number:

|                                        |                                                              |                                                                                                  |                                   |                                                                | Sea<br>Hos                                                             | arch by<br>pital No. |      |   |       |        |                                                                                                   |
|----------------------------------------|--------------------------------------------------------------|--------------------------------------------------------------------------------------------------|-----------------------------------|----------------------------------------------------------------|------------------------------------------------------------------------|----------------------|------|---|-------|--------|---------------------------------------------------------------------------------------------------|
| <b>℃</b> Bluebird                      |                                                              |                                                                                                  |                                   |                                                                |                                                                        |                      |      |   |       |        | Q B                                                                                               |
| Name                                   |                                                              | Dx / PMHx                                                                                        | Surgery                           | Hernital No.                                                   |                                                                        |                      |      | × | Drugs | Vitals | Bed                                                                                               |
| Graphs Table                           | Victorine 67 F<br>42278341<br>5182<br>1952<br>s Isolates [7] | A<br>Streptococcus, grou<br>the cause of disease<br>classified to other cl<br>Histo [0] Cyto [0] | ip A, as<br>is<br>hapters<br>More | Clear                                                          |                                                                        |                      | Find |   | Abx   |        | 28/10/2015 (1483 580 )<br>Kathrada Unit Bed<br>Kathrada Unit<br>S CT DRO<br>AIR CH ECP IP<br>More |
| From 12 🗘                              | 11 \$ 2015 \$ To (                                           | 19 \$ 11 \$ 2019                                                                                 | Show All                          | Filter Repeats Provisionals                                    | Negatives                                                              |                      |      |   |       |        |                                                                                                   |
| Recorded<br>Collected                  | Patien                                                       | t DC                                                                                             | DB                                | Organism                                                       | Current Ward                                                           |                      |      |   |       |        |                                                                                                   |
| 27/07/2018<br>26/07/2018<br>08/08/2018 | Grant,<br>H 10044<br>36912                                   | Victorine 04,<br>59020 Ag<br>15182 Ag                                                            | /10/1952<br>e: 67 Gender: F       | AMP<br>Staphylococcus aureus<br>Bloodstream infection<br>Blood | hbkathrada,<br>Kathrada Unit,<br>Kathrada Unit Bed 17<br>NONC 68380711 |                      |      |   |       |        |                                                                                                   |

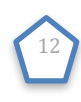

#### **Orphans**

If there are lab results with patient demographics (names, DOB, hospital numbers etc) that don't match a hospital patient, Bluebird makes a dummy patient with demographics that correspond to that lab result. We call those patients orphans and those labs will NOT, of course, be found when searching by hospital number.

To find orphaned results that *might* belong to your patient, Bluebird provides an advanced search using criteria other than the hospital number (such as patient name). To access this **advanced search box** hold down the Cntr (or Command on a Mac) key while clicking the "Search Icon". That will bring up this search box:

| Hospital No.     | Date of Birth                     |
|------------------|-----------------------------------|
| First Name       | Last Name                         |
| Start Date       | End Date                          |
| ID Number        |                                   |
| Clear Discharged | This hospital 🗹 Last 30 days Find |

Note: Orphans require manual management by the Unit Clerk - they should be a fleeting occurrence but depend on the diligence of your unit clerks.

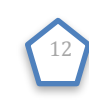

The problem with using this advanced function routinely is that the search will usually find multiple patient records.

The example below has found 2 records (both with the first name **Keith**):

| und S    | Set                                                                                 |                                                                                 |                                                                                                    |       |          |                   |       |         |          |       |        |                                                                                              |     |
|----------|-------------------------------------------------------------------------------------|---------------------------------------------------------------------------------|----------------------------------------------------------------------------------------------------|-------|----------|-------------------|-------|---------|----------|-------|--------|----------------------------------------------------------------------------------------------|-----|
|          | Name                                                                                | Dx / PMHx                                                                       | Surgery                                                                                                    | Tasks | Isolates | Devices           | Alert | Feeding | Clinical | Drugs | Vitals | Bed                                                                                          | 1   |
| 06/2014  | Balistreri, Keith M<br>9912303491514<br>Set Attending                               | A                                                                               |                                                                                                    |       |          |                   | A     |         |          |       |        | 13/06/2014 [1993 0]                                                                          |     |
| /02/2019 | Greenholt, Keith 40 M<br>7904061242606<br>1004377575<br>06/04/1979<br>Set Attending | A<br>Streptococcus, group A, as<br>the cause of diseases<br>classified to other | Craniectomy, sub-<br>occipital; for exploration or<br>decompression of cranial<br>nerves 664, Craniectomy,<br>sub-occipital; for section<br>of one or more cranial |       |          | Cath 647 Vent 647 | A     |         | SS N     | Abx   |        | 23/04/2014 [2043 2043 ]<br>Section 1 Room 2 Bed 2<br>Section 1 Room 2<br>IS DRO AIR<br>CH IP | Mor |

The pink header bar tells you that this search might have returned multiple patients **including orphans**. One knows there are orphans in the search because the aqua dot on the top left of the header bar has a number > 0. Individual orphans are identified by the aqua ADT icon under the bed section.

Clicking the lab section (blue graph) of an orphan will show the labs that could not be confidently matched to any inpatient.

If no records matched your search criteria, an empty found set will be returned.

| Sluebird                                                | Qâ |
|---------------------------------------------------------|----|
| Found Set                                               | 0  |
| There are no patients that match the search conditions. |    |

Click the search icon again to refine your search

Note: In the first image above, some of the section have the word "More". This is because not all the text could fit in the allocated space, click the "More" link to show all the text.

### **Patient Record and Sections**

The **Patient Record** is a line that is broken into **Sections**. Each Section shows specific clinical information (Labs, Name, Dx/PMHx, Surgery, Tasks, Isolates, Devices...Bed).

Clicking any section causes the portion below the patient record to show detail specific to the section that was clicked and the selected section is marked with a grey horizontal bar (in the image below, a grey horizontal bar is seen under the "Lab" Section (blue graph)) and the area below the patient record shows lab results specific to this patient.

| Diacona                                                                                                    |                                                                                                    |                                                                         |                                                                                                    |                                                                                                    |                                                             |                                                                                                    |                                                                                      |                                                                                  |                                                                  |
|----------------------------------------------------------------------------------------------------|----------------------------------------------------------------------------------------------------|-------------------------------------------------------------------------|----------------------------------------------------------------------------------------------------|----------------------------------------------------------------------------------------------------|-------------------------------------------------------------|----------------------------------------------------------------------------------------------------|--------------------------------------------------------------------------------------|----------------------------------------------------------------------------------|------------------------------------------------------------------|
| Name                                                                                                    | Diagnosis / Hx                                                                                                    | Surgery                                                                 | Tasks Micro                                                                                                    | Devices                                                                                                    | Alert                                                       | Feeding Clinical                                                                                          | Drug                                                                                 | gs Vitals                                                                        | Beds                                                             |
| Satterfield, Weldon<br>6509073919569<br>1006679033<br>07/09/1965<br>Althea Terry                                                                                                    | A<br>Chronic ischaemic<br>heart disease,<br>unspecified                                                                                                    |                                                                         |                                                                                                    |                                                                                                    |                                                             |                                                                                                    | Ab                                                                                   | 3                                                                                | 12/01/16 [9 8 ]<br>Surgical ICU Bed 10<br>Surgical ICU           |
| Graphs Tables Micro [0                                                                                                    | )] Histo [0] Cyto [0]                                                                                                    | Immunology [0]                                                          | Radiology [0]                                                                                                    | Other [0] All [7]                                                                                                    | Requisitions [0]                                            | Protocols                                                                                                 |                                                                                      |                                                                                  |                                                                  |
| Showing test results from 05/0                                                                                                    | From 5 0 1 0                                                                                                    | 2016 文 To 21                                                            | 0 1 0 2016                                                                                                    |                                                                                                    | Clear                                                       | t Table                                                                                                   |                                                                                      |                                                                                  |                                                                  |
| Showing test results from 05/l<br>isclaimer: Unmatched patient re<br>hese tables are designed for bloo                                                                                                    | From 5 0 1 0<br>01/2016 to 21/01/2016<br>esults not included,<br>od results. Labs do not always                                                                                                    | 2016 To 21                                                              | o 1 2016<br>formation in a machin                                                                                                    | Filter                                                                                                    | Clear Prin<br>erefore non-blood res                         | t Table<br>ults might be include                                                                          | d. Use the full report fo                                                            | or individual patient o                                                          | care.                                                            |
| Showing test results from 05/4<br>sclaimer: Unmatched patient re<br>rese tables are designed for bloc                                                                                                    | From 5 2 1 2<br>01/2016 to 21/01/2016<br>esults not included.<br>od results. Labs do not always<br>Reference                                                                                                    | 2016 O To 21                                                            | ormation in a machin<br>Satterfield, Weld<br>12/01/2016<br>13:52                                                                                                    | Filter<br>e readable format, the<br>ion 07/09/1965 M<br>12/01/2016<br>15:00                                                                                                    | Clear Prin<br>erefore non-blood rest<br>15/01/2016<br>03:40 | 16/01/2016<br>03:40                                                                                       | d. Use the full report fo<br>17/01/2016<br>09:45                                     | or individual patient o<br>18/01/2016<br>03:30                                   | 20/01/2016<br>03:30                                              |
| Showing test results from 05//<br>isclaimer: Unmatched patient re<br>rese tables are designed for blor<br>est name<br>CHEM                                                                                        | From 5 2 1 2<br>01/2016 to 21/01/2016<br>esults not included.<br>od results. Labs do not always                                                                                                    | 2016 🕤 To 21                                                            | C 1 C 2016                                                                                                    | <ul> <li>Filter</li> <li>e readable format, the</li> <li>ion 07/09/1965 M</li> <li>12/01/2016</li> <li>15:00</li> </ul>                                                                                                    | Clear Prin<br>erefore non-blood reso<br>15/01/2016<br>03:40 | 16/01/2016<br>03:40                                                                                       | d. Use the full report fo<br>17/01/2016<br>09:45                                     | or individual patient o<br>18/01/2016<br>03:30                                   | 20/01/2016<br>03:30                                              |
| Showing test results from 05/A<br>sclaimer: Unmatched patient re<br>rese tables are designed for blow<br>est name<br>CHEM<br>ddium                                                                                | From 5 2 1 2<br>01/2016 to 21/01/2016<br>sults not included.<br>od results. Labs do not always<br>Reference<br>136 - 145 n                                                                                                    | 2016 O To 21                                                            | C 1 C 2016                                                                                                    | Filter<br>e readable format, the<br>ion 07/09/1965 M<br>12/01/2016<br>15:00                                                                                                    | Clear Prin<br>erefore non-blood reso<br>15/01/2016<br>03:40 | 16/01/2016<br>03:40<br>137                                                                                | d. Use the full report fo<br>17/01/2016<br>09:45<br>135 L                            | 18/01/2016<br>03:30                                                              | 20/01/2016<br>03:30<br>137                                       |
| Showing test results from 05/A<br>sclaimer: Unmatched patient re<br>resee tables are designed for blow<br>ist name<br>CHEM<br>dilum<br>stassium                                                                   | From 5 0 1 0<br>01/2016 to 21/01/2016<br>isults not included.<br>od results. Labs do not always<br>Reference<br>136 - 145 m<br>3.5 - 5.1 mm                                                                                    | 2016 To 21                                                              |                                                                                                    | Filter Filter                                                                                                    | Clear Prin                                                  | 16/01/2016<br>03:40<br>137<br>3.9                                                                         | d. Use the full report fo<br>17/01/2016<br>09:45<br>135 L<br>3.6                     | 18/01/2016<br>03:30<br>137<br>3.6                                                | 20/01/2016<br>03:30<br>137<br>4.4 #                              |
| Showing test results from 05/<br>isclaimer: Unmatched patient re<br>nese tables are designed for bloc<br>est name<br>CHEM<br>odium<br>obtassium<br>hloride                                                        | From 5 0 1 0<br>01/2016 to 21/01/2016<br>isults not included.<br>od results. Labs do not always<br>Reference<br>136 - 145 m<br>3.5 - 5.1 m<br>98 - 107 m                                                                       | 2016 To 21                                                              | 0         1         0         2016           formation in a machin         Satterfield, Weld         12/201/2016         13:52           139         3.9         104                   | Filter     Filter     Filter | Clear Prin                                                  | t Table<br>ults might be include<br>16/01/2016<br>03:40<br>137<br>3.9<br>99                               | d. Use the full report fo<br>17/01/2016<br>09:45<br>135 L<br>3.6<br>97 L             | 18/01/2016<br>03:30<br>137<br>3.6<br>99                                          | 20/01/2016<br>03:30<br>137<br>4.4 #<br>101                       |
| Showing test results from 05//<br>isclaimer: Unmatched patient re<br>nese tables are designed for bloc<br>est name<br>CHEM<br>odium<br>obtassium<br>hloride<br>O2                                                 | From 5 0 1 0<br>01/2016 to 21/01/2016<br>usults not included.<br>od results. Labs do not always<br>Reference<br>136 - 145 m<br>3.5 - 5.1 m<br>98 - 107 m<br>22 - 29 mm                                                         | 2016 To 21                                                              | 1         2016           formation in a machin         Satterfield, Weld           12/01/2016         13:52           139         3.9           104         25                         | Filter Filter                                                                                                    | Clear Prin                                                  | t Table<br>ults might be include<br>16/01/2016<br>03:40<br>137<br>3.9<br>99<br>29                         | d. Use the full report fo<br>17/01/2016<br>09:45<br>135 L<br>3.6<br>97 L<br>27       | 18/01/2016<br>03:30<br>137<br>3.6<br>99<br>27                                    | 20/01/2016<br>03:30<br>137<br>4.4 #<br>101<br>23                 |
| Showing test results from 05//<br>isclaimer: Unmatched patient re<br>hese tables are designed for blow<br>est name<br>CHEM<br>odium<br>otassium<br>hloride<br>O2<br>nion Gap                                      | From 5 0 1 0<br>01/2016 to 21/01/2016<br>Isults not included.<br>od results. Labs do not always<br>Reference<br>136 - 145 m<br>3.5 - 5.1 m<br>98 - 107 m<br>22 - 29 mm<br>8 - 20 mm                                            | 2016 S To 21 s provide specimen in mmol/1 mmol/1 mmol/1 mol/1 sl/1 sl/1 | 1         2016           formation in a machin         Satterfield, Weld           12/01/2016         13:52           139         3.9           104         25           14         14 | Filter     Filter     Filter     Filter     Filter     Filter                                                                                                    | Clear Prin                                                  | t Table<br>ults might be include<br>03:40<br>137<br>3.9<br>99<br>29<br>13                                 | d. Use the full report fo<br>17/01/2016<br>09:45<br>135 L<br>3.6<br>97 L<br>27<br>15 | 18/01/2016<br>03:30<br>137<br>3.6<br>99<br>27<br>15                              | 20/01/2016<br>03:30<br>137<br>4.4 #<br>101<br>23<br>17           |
| Showing test results from 05//<br>isclaimer: Unmatched patient re<br>hese tables are designed for bloc<br>est name<br>CHEM<br>odium<br>blocide<br>CD2<br>inion Gap<br>RP                                          | From 5 2 1 2<br>D1/2016 to 21/01/2016<br>usults not included.<br>do results. Labs do not always<br>Reference<br>136 - 145 m<br>3.5 - 5.1 mm<br>98 - 107 m<br>22 - 29 mm<br>8 - 20 mm<br>8 - 20 mm<br>4 - 5 mg/l                | 2016 To 21                                                              | C 1 C 2016                                                                                                    | Filter     Filter     Filter     Filter     Filter     Filter                                                                                                    | Clear Prin                                                  | t Table<br>ults might be include<br>16/01/2016<br>0.5:40<br>137<br>3.9<br>99<br>29<br>13                  | d. Use the full report fo<br>17/01/2016<br>09:45<br>135 L<br>3.6<br>97 L<br>27<br>15 | 27<br>15<br>15<br>15<br>15<br>15<br>15<br>15<br>15<br>15<br>15<br>15<br>15<br>15 | 20/01/2016<br>03:30<br>137<br>4.4 #<br>101<br>23<br>17           |
| Showing test results from 05//<br>iisclaimer: Unmatched patient re<br>hese tables are designed for bloo<br>est name<br>CHEM<br>odium<br>blootassium<br>chloride<br>co2<br>inion Gap<br>RP<br>Haematology          | From 5 2 1 2<br>01/2016 to 21/01/2016<br>sults not included.<br>od results. Labs do not always<br>Reference<br>136 - 145 m<br>3.5 - 5.1 m<br>98 - 107 m<br>22 - 29 mm<br>8 - 20 mm<br>6 - 5 mg/t                               | 2016 S To 21                                                            | C 1 C 2016                                                                                                    | Filter Filter Filt | Clear Prin                                                  | t Table<br>ults might be include<br>03:40<br>137<br>3.9<br>99<br>29<br>13                                 | d. Use the full report fo<br>09:45<br>135 L<br>3.6<br>97 L<br>27<br>15               | 27<br>15<br>15<br>15<br>17<br>15                                                 | 20/01/2016<br>03:30<br>137<br>4.4 #<br>101<br>23<br>17           |
| Showing test results from 05//<br>histolimer: Unmatched patient re<br>hese tables are designed for blow<br>est name<br>CHEM<br>odium<br>otassium<br>hioride<br>io2<br>nion Gap<br>iRP<br>Haematology<br>emoglobin | From 5 0 1 0<br>01/2016 to 21/01/2016<br>soults not included.<br>od results. Labs do not always<br>Reference<br>136 - 145 m<br>3.5 - 5.1 mm<br>98 - 107 m<br>22 - 29 mm<br>8 - 20 mm<br>8 - 20 mm<br>4 - 5 mg/l<br>14.3 - 18.3 | 2016 S To 21 s provide specimen in mmol/l mol/l mol/l s/l g/dl          | 1         2016           formation in a machin         Satterfield, Weld           13:52         139           3.9         104           25         14           6 # H         7.2 *L  | Filter Filter                                                                                                    | Clear Prin                                                  | t Table<br>ults might be include<br>16/01/2016<br>03:40<br>137<br>3.9<br>99<br>29<br>13<br>99<br>29<br>13 | d. Use the full report fo<br>09:45<br>135 L<br>3.6<br>97 L<br>27<br>15<br>13.4 # L   | 18/01/2016<br>03:30<br>137<br>3.6<br>99<br>27<br>15<br>13.0 L                    | 20/01/2016<br>03:30<br>137<br>4.4 #<br>101<br>23<br>17<br>12.3 L |

#### Notes:

- 1. There is a **horizontal grey bar** under the section that was chosen in this case the lab section (1st section). This allows one to understand quickly what section the information below the **patient record line** pertains to in this case labs for this individual patient (Welson Satterfield).
- 2. The common reason for an apparently "missing" lab report not to be in Bluebird is because the hospital was not copied (check the paper report to see if the paper was sent only to the doctor's office).

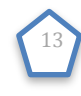

### Lab Results

Clicking the **Blue Lab Icon** (far left) on the patient record brings up the Special Investigation **Tabs** with the cumulative table selected by default. All labs for this patient during *this admission* are shown. A line list of all lab results (irrespective of category) is shown under the "**All**" tab.

**Note**: <u>Orphaned</u> results cannot be allocated to a specific patient and will not be shown on this patient linked interface - you will need to search for orphans - see page 10.

| Bluebirg                                                                                                    | rd                                                                                                    |                                                                                                    |                                                                         |                                                                                                    |                                                                                                    |                                                                                                    |                                                                  |                                                                                                  |                                                                                 | Houtbay 🌣 丨                                                         |
|----------------------------------------------------------------------------------------------------|----------------------------------------------------------------------------------------------------|----------------------------------------------------------------------------------------------------|-------------------------------------------------------------------------|----------------------------------------------------------------------------------------------------|----------------------------------------------------------------------------------------------------|----------------------------------------------------------------------------------------------------|------------------------------------------------------------------|--------------------------------------------------------------------------------------------------|---------------------------------------------------------------------------------|---------------------------------------------------------------------|
| Nar                                                                                                    | ame                                                                                                    | Diagnosis / Hx                                                                                                    | Surgery                                                                 | Tasks M                                                                                                    | icro Devices                                                                                                    | Alert                                                                                                | Feeding Clinical                                                 | Dru                                                                                              | gs Vitals                                                                       | Beds                                                                |
| Sati<br>650<br>100<br>0/01/2016<br>1:09<br>Alti                                                                                                    | atterfield, Weldon 50<br>509073919569<br>506679033<br>7/09/1965<br>thea Terry                                                                                                    | M<br>A<br>Chronic ischaemic<br>heart disease,<br>unspecified                                                                                                    |                                                                         |                                                                                                    |                                                                                                    |                                                                                                    |                                                                  | Ab                                                                                               | 3                                                                               | 12/01/16 [9 8 ]<br>Surgical ICU Bed 10<br>Surgical ICU              |
| Graphs                                                                                                    | Tables Micro [0]                                                                                                    | Histo [0] Cyto [0]                                                                                                    | Immunology [0]                                                          | Radiology [0]                                                                                                    | Other [0] All [7]                                                                                                    | Requisitions [0]                                                                                     | Protocols                                                        |                                                                                                  |                                                                                 |                                                                     |
| Test Group<br>Showing test                                                                                                    | All                                                                                                    | From 5 0 1 0                                                                                                    | 2016 ᅌ To 21                                                            | 20                                                                                                    | 16 📀 Filter                                                                                                    | Clear Prin                                                                                           | nt Table                                                         |                                                                                                  |                                                                                 |                                                                     |
| Test Group<br>Showing te<br>Disclaimer: Un<br>These tables an                                                                                                    | All C If All C If All   | From 5 2 1 C<br>016 to 21/01/2016<br>s not included.<br>esults. Labs do not always                                                                                                   | 2016 C To 21                                                            | 1 20                                                                                                    | Chine readable format, the Weldon 07/09/1965 M                                                                                  | Clear Printerefore non-blood res                                                                     | nt Table                                                         | d. Use the full report f                                                                         | or individual patient o                                                         | care.                                                               |
| Test Grou <sub>l</sub><br>Showing te<br>hisclaimer: Un<br>hese tables ar<br>est name                                                                                          | LIP AII  Prest results from 05/01/2<br>Inmatched patient result<br>are designed for blood n                                                                                                    | From 5 2 1 3 1 3 1 5 1 5 1 5 1 5 1 5 1 5 1 5 1 5                                                                                                    | 2016 🕤 To 21                                                            | formation in a ma                                                                                                    | The Pilter Filter Filter Chine readable format, the Weldon 07/09/1965 M                                                         | Clear         Print           erefore non-blood res         15/01/2016           03:40         03:40 | 16/01/2016<br>03:40                                              | d. Use the full report fo<br>17/01/2016<br>09:45                                                 | or individual patient o<br>18/01/2016<br>03:30                                  | 20/01/2016<br>03:30                                                 |
| Test Grou,<br>Showing te<br>isclaimer: Un<br>hese tables ar<br>est name<br>CHEM                                                                                               | up All C F<br>test results from 05/01/2<br>inmatched patient result<br>are designed for blood n                                                                                                    | From 5 2 1 2 1 2 1 2 1 2 1 2 1 2 1 2 1 2 1 2                                                                                                    | 2016 🕤 To 21                                                            | o 1 o 20<br>Iformation in a ma<br>Satterfield,<br>12/01/2016<br>13:52                                                                                                    | Filter           Filter           Chine readable format, the           Weldon 07/09/1965 M           12/01/2016           15:00 | Clear Print<br>erefore non-blood res<br>15/01/2016<br>03:40                                          | nt Table<br>sults might be include<br>16/01/2016<br>03:40        | 17/01/2016<br>09:45                                                                              | or individual patient o<br>18/01/2016<br>03:30                                  | 20/01/2016<br>03:30                                                 |
| Test Grou<br>Showing te<br>isclaimer: Un.<br>hese tables ar<br>est name<br>CHEM<br>odium                                                                                      | up All C F<br>test results from 05/01/2<br>inmatched patient result<br>are designed for blood n                                                                                                    | From 5 2 1 2 1 2 1 2 1 2 1 2 1 2 1 2 1 2 1 2                                                                                                    | 2016 To 21                                                              | 0 1 0 20<br>formation in a ma<br>Satterfield,<br>13:52<br>139                                                                                                    | Filter           Filter           Chine readable format, the           Weldon 07/09/1965 M           12/01/2016           15:00 | Clear Print<br>erefore non-blood res<br>15/01/2016<br>03:40                                          | nt Table<br>sults might be include<br>16/01/2016<br>03:40<br>137 | 17/01/2016<br>09:45<br>135 L                                                                     | or individual patient o                                                         | 20/01/2016<br>03:30<br>137                                          |
| Test Group<br>Showing te<br>isclaimer: Un<br>hese tables ar<br>est name<br>CHEM<br>odium<br>totassium                                                                         | up All C F                                                                                                    | From 5 2 1 2 1 2 1 2 1 2 1 2 1 2 1 2 1 2 1 2                                                                                                    | 2016 To 21                                                              | c 1 c 20<br>formation in a ma<br>Satterfield,<br>12/01/2016<br>13:52<br>139<br>3.9                                                                                                    | Filter           Filter           Chine readable format, the           Weldon 07/09/1965 M           12/01/2016           15:00 | Clear Print<br>erefore non-blood res<br>15/01/2016<br>03:40                                          | 16/01/2016<br>03:40<br>137<br>3.9                                | 17/01/2016<br>09:45<br>135 L<br>3.6                                                              | 18/01/2016<br>03:30<br>137<br>3.6                                               | 20/01/2016<br>03:30<br>137<br>4.4 #                                 |
| Test Group<br>Showing te<br>Disclaimer: Un<br>rhese tables ar<br>Fest name<br>CHEM<br>Codium<br>Potassium<br>Chloride                                                         | up All C F                                                                                                    | From 5 2 1 2 1 2 1 2 1 2 1 2 1 2 1 2 1 2 1 2                                                                                                    | 2016 C To 21                                                            | 0 1 0 20<br>formation in a ma<br>Satterfield,<br>13:52<br>139<br>3.9<br>104                                                                                                    | The Filter Filter Filter Chine readable format, the Weldon 07/09/1965 M                                                         | Clear Printerefore non-blood rest                                                                    | 16/01/2016<br>03:40<br>137<br>3.9<br>99                          | 17/01/2016<br>09:45<br>135 L<br>3.6<br>97 L                                                      | 18/01/2016<br>03:30<br>137<br>3.6<br>99                                         | 20/01/2016<br>03:30<br>137<br>4.4 #<br>101                          |
| Test Group<br>Showing te<br>Disclaimer: Un<br>hostlaimer: Un<br>Fest name<br>CHEM<br>Sodium<br>Potassium<br>Chloride<br>CO2                                                   | up AI  F  F                                                                                                    | From 5 2 1 2<br>016 to 21/01/2016<br>s not included.<br>esults. Labs do not always<br>Reference<br>136 - 145 m<br>98 - 107 m<br>22 - 29 mm                                           | 2016 C To 21                                                            | 0 1 0 20<br>formation in a ma<br>Satterfield,<br>12/01/2016<br>13:52<br>139<br>3.9<br>104<br>25                                                                                                    | TIE Filter<br>Filter<br>Chine readable format, the<br>Weldon 07/09/1965 M<br>12/01/2016<br>15:00                                | Clear Print<br>erefore non-blood res<br>15/01/2016<br>03:40                                          | 16/01/2016<br>03:40<br>137<br>3.9<br>99<br>29                    | 17/01/2016<br>09:45<br>135 L<br>3.6<br>97 L<br>27                                                | 18/01/2016<br>03:30<br>137<br>3.6<br>99<br>27                                   | 20/01/2016<br>03:30<br>137<br>4.4 #<br>101<br>23                    |
| Test Group<br>Showing te<br>Disclaimer: Un<br>These tables ar<br>Fest name<br>CHEM<br>COLEM<br>Chloride<br>CO2<br>Anion Gap                                                   | up All i Form 05/01/2<br>transaction of the source of the source of the so | From 5 2 1 2<br>016 to 21/01/2016<br>s not included.<br>esults. Labs do not always<br>Reference<br>136 - 145 n<br>3.5 - 5.1 m<br>98 - 107 m<br>22 - 29 mm<br>8 - 20 mm               | 2016 C To 21<br>provide specimen in<br>amol/l<br>mol/l<br>mol/l<br>sl/l | I         I         I <thi< th=""> <thi< th=""> <thi< th=""> <thi< th=""></thi<></thi<></thi<></thi<> | TIE C Filter<br>Filter<br>Chine readable format, the<br>Weldon 07/09/1965 M<br>12/01/2016<br>15:00                              | Clear Print<br>Prefore non-blood res<br>15/01/2016<br>03:40                                          | 16/01/2016<br>03:40<br>137<br>3.9<br>99<br>29<br>13              | d. Use the full report fo<br>09:45<br>135 L<br>3.6<br>97 L<br>27<br>15                           | 18/01/2016<br>05:30<br>137<br>3.6<br>99<br>27<br>15                             | 20/01/2016<br>03:30<br>137<br>4.4 #<br>101<br>23<br>17              |
| Test Group<br>Showing te<br>Disclaimer: Un<br>These tables ar<br>Test name<br>CHEM<br>Sodium<br>Potassium<br>Chloride<br>CCO2<br>Anion Gap<br>CRP                             | up All i F F F F F F F F F F F F F F F F F F                                                                                                    | From 5 2 1 2<br>016 to 21/01/2016<br>s not included.<br>esults. Labs do not always<br>Reference<br>136 - 145 m<br>3.5 - 5.1 mm<br>98 - 107 m<br>22 - 29 mm<br>8 - 20 mmc<br>< 5 mg/l | 2016 C To 21                                                            | I         I                                         | TIE C Filter<br>Filter<br>Chine readable format, the<br>Weldon 07/09/1965 M<br>12/01/2016<br>15:00                              | Clear Print<br>erefore non-blood res<br>15/01/2016<br>03:40                                          | 16/01/2016<br>03:40<br>137<br>3.9<br>99<br>29<br>13              | d. Use the full report fo<br>09:45<br>135 L<br>3.6<br>97 L<br>27<br>15                           | or individual patient of<br>18/01/2016<br>05:30<br>137<br>3.6<br>99<br>27<br>15 | care.<br>20/01/2016<br>03:30<br>137<br>4.4 #<br>101<br>23<br>17     |
| Test Group<br>Showing te<br>Disclaimer: Un<br>These tables ar<br>Test name<br>CHEM<br>Sodium<br>Potassium<br>Chloride<br>CO2<br>Anion Gap<br>CRP                              | up All C F F F F F F F F F F F F F F F F F F                                                                                                    | From 5 2 1 2<br>1 2<br>1 2<br>1 2<br>1 2<br>1 2<br>1 2<br>1                                                                                                    | 2016 C To 21                                                            | C         1         C         20           Iformation in a ma         Satterfield,         12/01/2016         13:52           139         3.9         104         25         14         6 # H                                                                                                    | THE C Filter<br>Filter<br>Chine readable format, the<br>Weldon 07/09/1965 M<br>12/01/2016<br>15:00                              | Clear Print<br>erefore non-blood res<br>15/01/2016<br>03:40                                          | 16/01/2016<br>03:40<br>137<br>3.9<br>99<br>29<br>13              | 4. Use the full report fo<br>09:45<br>135 L<br>3.6<br>97 L<br>27<br>15                           | or individual patient of<br>18/01/2016<br>03:30<br>137<br>3.6<br>99<br>27<br>15 | care.<br>20/01/2016<br>03:30<br>137<br>4.4 #<br>101<br>23<br>17<br> |
| Test Group<br>Showing te<br>Disclaimer: Un<br>These tables ar<br>Test name<br>CHEM<br>Sodium<br>Potassium<br>Chloride<br>CO2<br>Anion Gap<br>CRP<br>Haematology<br>Hemoglobin | up All C F                                                                                                    | From 5 2 1 2<br>1 2<br>1 2<br>1 2<br>1 2<br>1 2<br>1 2<br>1                                                                                                    | 2016 C To 21  provide specimen in  mmol/l  mol/l  mol/l  g/dl           | C 1 C 20<br>Iformation in a ma<br>Satterfield,<br>12/01/2016<br>13-52<br>139<br>3.9<br>104<br>25<br>14<br>6 # H<br>7.2 *L                                                                                                    | THE C Filter Filter                                                                                                    | Clear Print<br>erefore non-blood res<br>15/01/2016<br>03:40<br>6.9 *L                                | 16/01/2016<br>03:40<br>137<br>3.9<br>99<br>29<br>13<br>9.9 # L   | d. Use the full report fr<br>17/01/2016<br>09:45<br>135 L<br>3.6<br>97 L<br>27<br>15<br>13.4 # L | 18/01/2016<br>03:30<br>137<br>3.6<br>99<br>27<br>15<br>13.0 L                   | 20/01/2016<br>03:30<br>137<br>4.4 #<br>101<br>23<br>17<br>12.3 L    |

The date and time below the blue graph icon, shows the time that the *last* lab result arrived in Bluebird (note: *arrived* **not** the collection date). This is particularly useful when one is waiting for an urgent result. If your hospital has set up specific groups of tests they wish to see at once (for example tests specific for a Neonatal ICU) one can filter by that group using the "**Test Group**" filter. Most hospitals have not set this up.

#### Notes:

- 1. Results are colour coded by Bluebird (red = high, blue = low). **Note**: Sometimes labs also add their own markers to abnormal results in the example above, the lab has included a # to one result and a \* to another Bluebird shows whatever that specific lab places in the result.
- 2. Clicking the *numeric result* brings up the original full lab report as sent out by the lab.
- 3. Clicking the *test name* brings up a graph specific for that specific test (the graphs tab shows multiple tests <u>simultaneously</u>) hovering over data points on the graph brings up detail about the data point see below.
- 4. Orphaned lab results (results that cannot be matched to a HIS record) will NOT show on these cumulative tables and graphs and is one of the many reasons to encourage unit clerks to actively manage orphans.
- 5. The common reason for a paper lab report not to be in Bluebird is because the hospital was not copied (check the paper report).
- 6. Occasionally an "old" report reappears in Bluebird. This is because the lab has resent the report (usually because the report was updated or the doctor requested a resend).

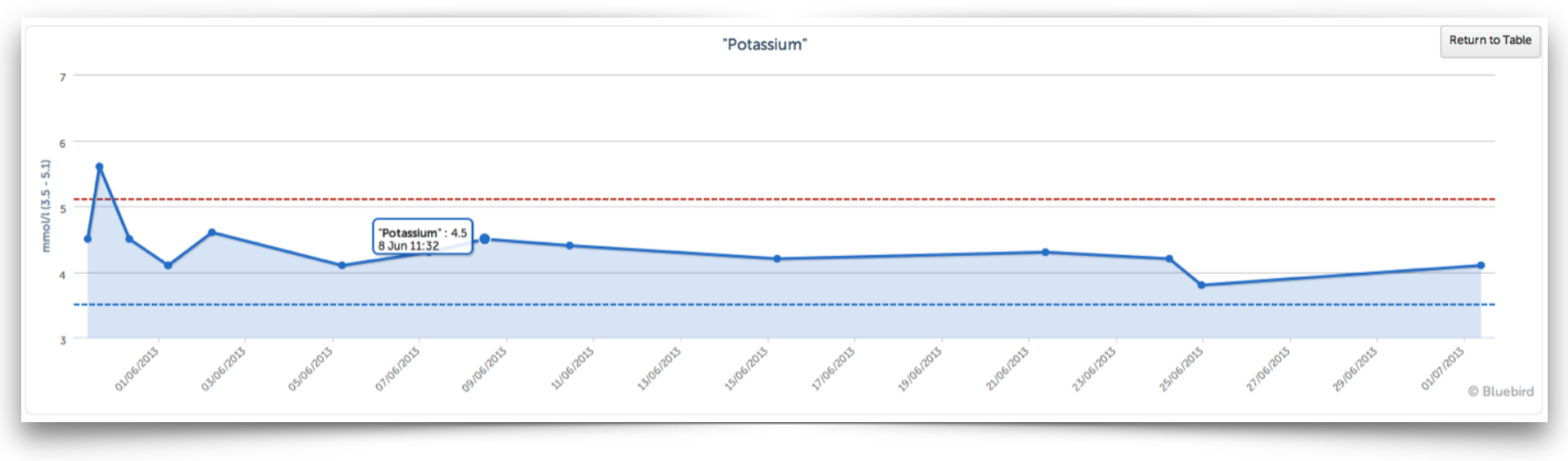

One can view subsets of lab special investigations (Micro, Histo, XR) quickly by switching tabs:

| Graphs | Tables | Micro [18] | Histo [0] | Cyto [0] | Radiology [0] | Other [0] | All [18] | Requisitions [0] |
|--------|--------|------------|-----------|----------|---------------|-----------|----------|------------------|
| _      |        |            |           |          |               |           |          |                  |

The Requisition tab shows lab. requisitions for this patient if your hospital is using Bluebird electronic lab requisitions.

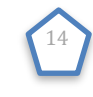

#### Name

Clicking the Name section modifies the area below the **patient record** to show the data corresponding to the Name section, and the grey horizontal bar is moved to that section of the patient record.

| د Blu      | ebird IHS                                                                                |                                               |                                                                    |             |           |         |        |       |              |                |        |                                    |                                              | ۰ | a. |
|------------|------------------------------------------------------------------------------------------|-----------------------------------------------|--------------------------------------------------------------------|-------------|-----------|---------|--------|-------|--------------|----------------|--------|------------------------------------|----------------------------------------------|---|----|
|            | Name                                                                                     | Diagnosis                                     | Surgery                                                            |             | SI        | Devices |        | Alert | Feeding      | TargetClinical | Abx    | Vitals                             | Bed                                          |   |    |
| 07/08/2013 | Fine, Dana Garth<br>60 F<br>610626150173<br>1002965100<br>03/07/1953<br>Dr Brink, Joseph | Keratosis punctata<br>(palmaris et plantaris) | Knee replacement 42 ,<br>Abdominal hysterectomy<br>10 , Other 10 , | ġ           | 0         |         |        | Δ     |              | CF CM SS A N A | Abx    | P 70<br>BP 125/85<br>RR 18<br>T 38 | <b>04/04/13 [231_231</b> ]<br>Bed3<br>Room 4 |   |    |
| Gender     |                                                                                          |                                               | Address                                                            |             |           |         |        |       | Hospital No. |                |        |                                    |                                              |   |    |
| Female     |                                                                                          |                                               | 16 Apple Rd, Go                                                    | odwood, 780 | 5         |         |        |       | 1002965100   |                |        |                                    |                                              |   |    |
| Initials   | Member                                                                                   | r i                                           | Administrator                                                      |             | Scheme    | 2       | Option |       | Number       | Depender       | nt No. |                                    | PSE                                          | J |    |
| No Medi    | cal Aid details have been rec                                                            | orded for this patient.                       |                                                                    |             |           |         |        |       |              |                |        |                                    |                                              |   |    |
| Contact    | Details                                                                                  |                                               |                                                                    |             |           |         |        |       |              |                |        |                                    |                                              |   |    |
| Tel (w)    |                                                                                          |                                               |                                                                    |             | 072027742 | 9       |        |       |              |                |        |                                    |                                              |   |    |
| Tel (h)    |                                                                                          |                                               |                                                                    |             | 072027742 | 9       |        |       |              |                |        |                                    |                                              |   |    |
| Cell       |                                                                                          |                                               |                                                                    |             |           |         |        |       |              |                |        |                                    |                                              |   |    |
| -          |                                                                                          |                                               |                                                                    | _           |           |         |        |       |              |                | _      | _                                  |                                              |   |    |

#### Note:

The Name Section is unique in that it provides access to both the **patient demographic** (click the patient name) and the **doctors** that are looking after that patient. Clinical staff can click the doctor's name to Change or Add doctors involved in this patient's care.

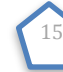

#### **Diagnosis / Hx**

The past medical history and hospital diagnosis section will, by default, open to the **Diagnosis Tab**. This and documentation of the authorization number, are the only places where Case Managers can **edit** data. Diagnoses during this admission may be ADDED or REMOVED:

| 📞 Blueł             | oird                                                           |                                     |           |                                                      |         |           |       |          |         |         |       |         |          |       |        | Houtbay                                 | / <b>\$</b>                      | I  | ٩, |
|---------------------|----------------------------------------------------------------|-------------------------------------|-----------|------------------------------------------------------|---------|-----------|-------|----------|---------|---------|-------|---------|----------|-------|--------|-----------------------------------------|----------------------------------|----|----|
|                     | Name                                                           |                                     |           | Diagnosis / Hx                                       | ¢       | Surgery   | Tasks | Micro    | Devices |         | Alert | Feeding | Clinical | Drugs | Vitals | Beds                                    |                                  |    |    |
| 20/01/2016<br>11:09 | Satterfield<br>65090739<br>10066790<br>07/09/196<br>Althea Ter | l, Weldor<br>19569<br>33<br>5<br>17 | n 50 M    | A<br>Chronic ischae<br>heart disease,<br>unspecified | emic    |           |       |          |         |         |       |         |          | Abx   |        | <b>12/01/16</b><br>Surgical<br>Surgical | [ <b>9 8 ]</b><br>ICU Bed<br>ICU | 10 |    |
| Reason              | PMHx                                                           | PSHx                                | RxHx      | Allergies                                            | IC      | Diagnosis |       |          |         |         |       |         |          |       |        |                                         |                                  |    |    |
| ICD10 C             | ode                                                            | Descrip                             | ption     |                                                      |         |           |       | Date     |         | Details |       |         |          |       |        | Reso                                    | olve Date                        | 9  |    |
| 125.9               |                                                                | Chroni                              | c ischaen | nic heart disea                                      | se, uns | pecified  |       | 12/01/20 | 016     |         |       |         |          |       |        | Re                                      | solve                            |    |    |
| AddDia              | gnoses                                                         |                                     |           |                                                      |         |           |       |          |         |         |       |         |          |       |        |                                         |                                  |    |    |
| Asses               | s.Done                                                         |                                     |           |                                                      |         |           |       |          |         |         |       |         |          |       |        |                                         |                                  |    |    |

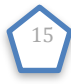

Please see the full Bluebird training manual (for documentation of the following Patient Record **Sections** please see the Full Bluebird Training Manual on <u>intelms.com/2i</u>):

- Surgery
- Tasks
- Isolates
- Devices
- Alerts
- Feeding
- Clinical
- Drugs
- Vitals

Only the patient location (**Bed** Section) will now be summarized in this quick start.

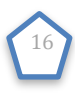

### **Patient Location (Bed Section)**

The blue arrow on the screenshot below shows the Bed Section (i.e. where the patient is located). In the Bed Section you will see 2 numbers after the admission date. The black number is the number of days this patient has been in hospital. The red number is the number of days this patient has been in this unit.

| s Name                                 | ne                                                             | Dx / PMHx                                            | Surgery                                                                            | Ta                                                                                                    | sks Isolates                                                         | Devices                         | Alert                | Feeding | Clinical | Drugs                                                                        | Vitals             |                           | Bed                                      |  |  |  |
|----------------------------------------|----------------------------------------------------------------|------------------------------------------------------|------------------------------------------------------------------------------------|----------------------------------------------------------------------------------------------------|----------------------------------------------------------------------|---------------------------------|----------------------|---------|----------|------------------------------------------------------------------------------|--------------------|---------------------------|------------------------------------------|--|--|--|
| Gree<br>7904<br>1004<br>06/0<br>Set A  | enholt, Keith<br>4061242606<br>4377575<br>04/1979<br>Attending | 40 M<br>Streptococo<br>the cause of<br>classified to | Craniect<br>for explo<br>cus, group A, as<br>f diseases<br>other chapters,<br>More | comy, sub-occipital;<br>oration or<br>ression of cranial<br>67, Craniectomy,<br>ipital; for section of<br>nore cranial nerves<br>More |                                                                      | E Cath 650 V                    | fent 650             |         | SS N     | Abx                                                                          | P<br>BP<br>RR<br>T | 98<br>89/45<br>23<br>36.8 | 07/07/2016 [15 15<br>Bed 1<br>Gen Room 1 |  |  |  |
| raphs Tab                              | bles Isolates                                                  | [22] Histo [0]                                       | Cyto [0] Immunology                                                                | (0) Radiology (0) C                                                                                                    | Other [[]] All [34] Re                                               | quisitions [0] Tran             | nsmission Checklists |         |          |                                                                              |                    |                           |                                          |  |  |  |
| From 16 ¢<br>Recorded<br>Collected     | 4 🗘 2014 \$                                                    | • To 30 • 11 •                                       | 2019 Chow All                                                                      | Filter Repeats                                                                                                    | Provisionals Negatives                                               | s<br>rd                         |                      |         |          |                                                                              |                    |                           |                                          |  |  |  |
| 20/02/2019<br>01/02/2019<br>06/03/2019 | H                                                              | Greenholt, Keith<br>1003659510<br>1004377575         | 06/04/1979<br>Age: 40 Gender: M                                                    | AMP<br>Klebsiella pneumo<br>Bloodstream infec<br>BSI Blood                                                                            | hbsec1,<br>Section 1 Rc<br>Section 1 Rc<br>Section 1 Rc<br>XONIE 683 | oom 2,<br>oom 2 Bed 2<br>8143 1 |                      |         |          | Besides location, the Bed section sh<br>the admission date and the length of |                    |                           |                                          |  |  |  |
| 30/08/2018<br>29/08/2018               | н                                                              | Greenholt, Keith<br>1003659510<br>1004377575         | 06/04/1979<br>Age: 40 Gender: M                                                    | AMP<br>Clostridium diffic<br>CDI<br>Blood                                                                                             | cile hbsec1,<br>Section 1 Ro<br>Section 1 Ro<br>6838089 1            | oom 2,<br>oom 2 Bed 2           |                      |         |          | in th                                                                        | e ho               | spital a                  | nd in this unit                          |  |  |  |

#### Notes:

- Location in Bluebird is dependent on the electronic messages we get from your HIS. If the patient is not where you expect, you can check those messages by clicking on the bed section of the WWB and reviewing the ADT (Admission, Discharge, Transfer) Tab. Almost always, you will see that the problem lies in the fact that no ADT message was sent from your HIS to Bluebird. Please follow up with your hospital IT and get them to send an updated ADT message to Bluebird this will correct the patient location in Bluebird. Bluebird Support have no ability to get those messages sent.
- The placement of patients is done by your facility's Bed Management System which sends HL7 messages to Bluebird. If that system puts multiple patients in the same bed (i.e. gives Bluebird the same location for >1 patient), Bluebird will display the bed name in red.

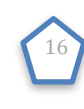

### Log-Out

Click the lock Icon on the top right of your screen to log out:

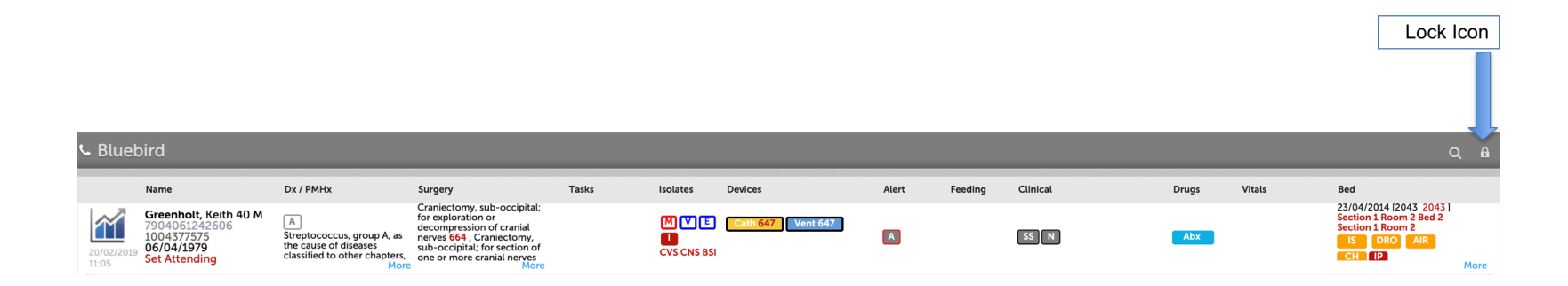

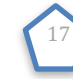